# 公認スノーボード指導員・準指導員検定会 養成講習会理論 Zoom ミーティング事前講習会開催について

(公財)長野県スキー連盟教

スノーボード部検定委員長 碓井昭則

2022 年 1 月 22 日(土)に養成講習会理論 Zoom ミーティングを開催いたしますが、Zoom ミーティングのご経験が無い方、または操作が苦手な方もいらっしゃるかと思います。

そこで、下記日程にて、事前講習会を開催いたしますので、ご経験のない方ならびに、使い方等にご 不安な方は、下記手引きをご確認いただき、必ずご参加いただけますようよろしくお願い申し上げます。

開催日:

①2022年1月15日(土)17:00~

Zoom ミーティングのリンクアドレス:

https://us05web.zoom.us/j/83574749614?pwd=OTItZ2JCajVPZk9FcGk1UVhwRTBxUT09

ミーティング ID : 835 7474 9614

パスワード : 4B07Lj

※参加希望の方は受験者の【所属クラブ・氏名】を記載の上、下記メールアドレスへご連絡下さい。

担当:重田(<u>san.sb.shigeta@gmail.com</u>) : 別途連絡先等を返信させて頂きます。

当日の事前講習会のポイントは以下の通りです。

・安定した通信環境下でのパソコンまたはスマートフォン、タブレットにより参加可能か確認

・Zoomミーティングに参加後、ご自身の名前変更操作可能か確認

・ビデオはオン、必要以外は音声をミュート状態にすることが可能か確認

下記手順を参考にしていただき、当日の準備を事前に実施願います。

### ① ご準備いただく物

・パソコンまたはスマートフォン、タブレットなど
・安定した通信環境(ご自宅でのWIFI環境など)
・その他(筆記用具、指定教材など)

## ② Zoom のはじめ方

Zoom をはじめる際には、まず専用ソフトをインストールします。 グーグルなどの検索ページより、 Zoom ソフト (アプリ)をダウンロード願います。

| 🖞 🔁 🖸 Video Conferencing, Wi X + 🗸       |                     |               | - 0                              |
|------------------------------------------|---------------------|---------------|----------------------------------|
| ← → Ů ⋒ A https://zoom.us/               |                     |               | * * * *                          |
|                                          |                     | デモをリクエスト 18   | 88.719.9666 リソース・ サポート           |
| 2000 ソリューション・ プランと構施 営業担当へのお買い合わ         | 世 ミーティングに参加する ミーティン | クを開催する。 リインイン | Zoomをダウンロード                      |
| この免護的状況を垂り越えるため コーザーを支援                  | するいノースを開発しました。 営賃付け | こちらをクロックしてく1  | ビデオチュートリアル                       |
|                                          |                     |               | ライブトレーニング<br>ウェビナーとイベント          |
|                                          |                     | Contender     | Zoomプログ                          |
| 完璧なビデオ。                                  |                     |               | - よくある質問<br>Drivery and Security |
| クリアな音声。                                  |                     |               | Security Resources               |
|                                          |                     |               |                                  |
| イノスタノ下共有。                                |                     |               | 4=1                              |
| <                                        |                     |               |                                  |
|                                          | M HUXN              |               |                                  |
|                                          | Million             |               |                                  |
|                                          |                     |               |                                  |
|                                          |                     | Niche         | High Pe                          |
|                                          |                     |               |                                  |
| Traview Crid(7)                          |                     |               |                                  |
| I Treview Gruos                          |                     |               |                                  |
|                                          |                     |               |                                  |
| 1つの一貫したエン・                               | タープライズエクス/          | ペリエンス         | •                                |
| the //room us/download&right description |                     |               |                                  |

## ③ Zoom ミーティングの開始方法

前ページに記載されたリンクアドレスをクリックします。ここで、Zoom 専用ソフトがインストールされて いない場合はインストールの必要がありますので、画面の指示に従い専用ソフトをインストールします。 専用ソフトが立ち上がり「ビデオ付きで参加」を選択し、主催者に入室を許可された後にミーティング に参加できます。または、IDとパスワードを入力していただくことでも参加できます。

| 🖸 ビデオブ | UÉ2-                                 | ×      |
|--------|--------------------------------------|--------|
|        |                                      |        |
|        |                                      |        |
|        | ご自身の顔が投影されているか                       |        |
|        | 確認してください。                            | ,<br>, |
|        |                                      | Š      |
|        |                                      |        |
| 2 ビデ   | オミーティングに参加するときに常にビテオフレビューダイアログを表示します |        |
|        | ビデオ付きで参加                             | D      |

④ Zoom ミーティングの終了・退出方法

画面下メニューの「終了」ボタンから退出」を選択し、ミーティングから退出します。

⑤ その他 機能

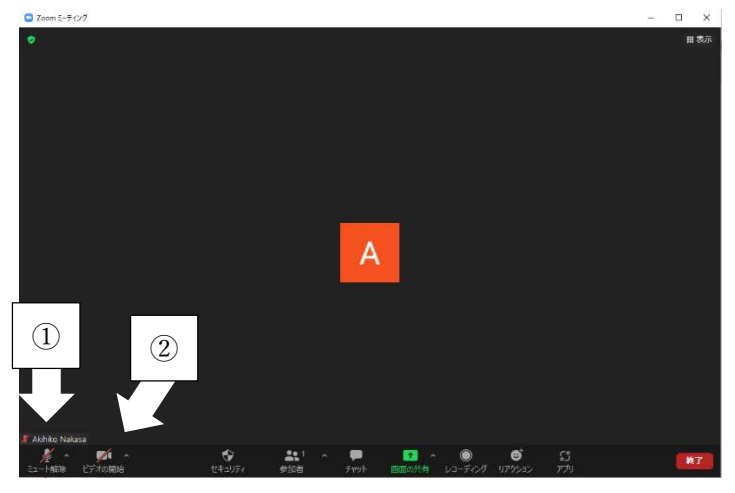

音声のミュート オン・オフ (矢印①) ビデオのオンオフ (矢印②)

#### その他名前の変更

以下の手順に従って、「受験資格\_所属クラブ名\_フルネーム」に変更願います。 受験資格は、正指導員は「正」、準指導員は「準」としてください。例:「正 白樺 SC 重田義徳」 なお、操作が難しい方は、紙に手書きで上記内容を記載し、投影していただいても問題ございません。 PC での参加の場合:

- 1. Zoom ミーティングに参加
- 2. 画面下部にある"参加者"のタブをクリック
- 3. 自分の名前にカーソルを合わせる
- 4. 「詳細」ボタンが現れるのでクリック
- 5. 名前の変更が表示されるのでクリック
- 6. 名前を変更する

iPhone や android での参加の場合:

- 1. Zoom ミーティングに参加
- 2. 画面下部にある"参加者"のタブをタップ
- 3. 自分の名前をタップ
- 4. 「名前の変更」ボタンが現れるのでタップ
- 5. 名前を変更する

以上